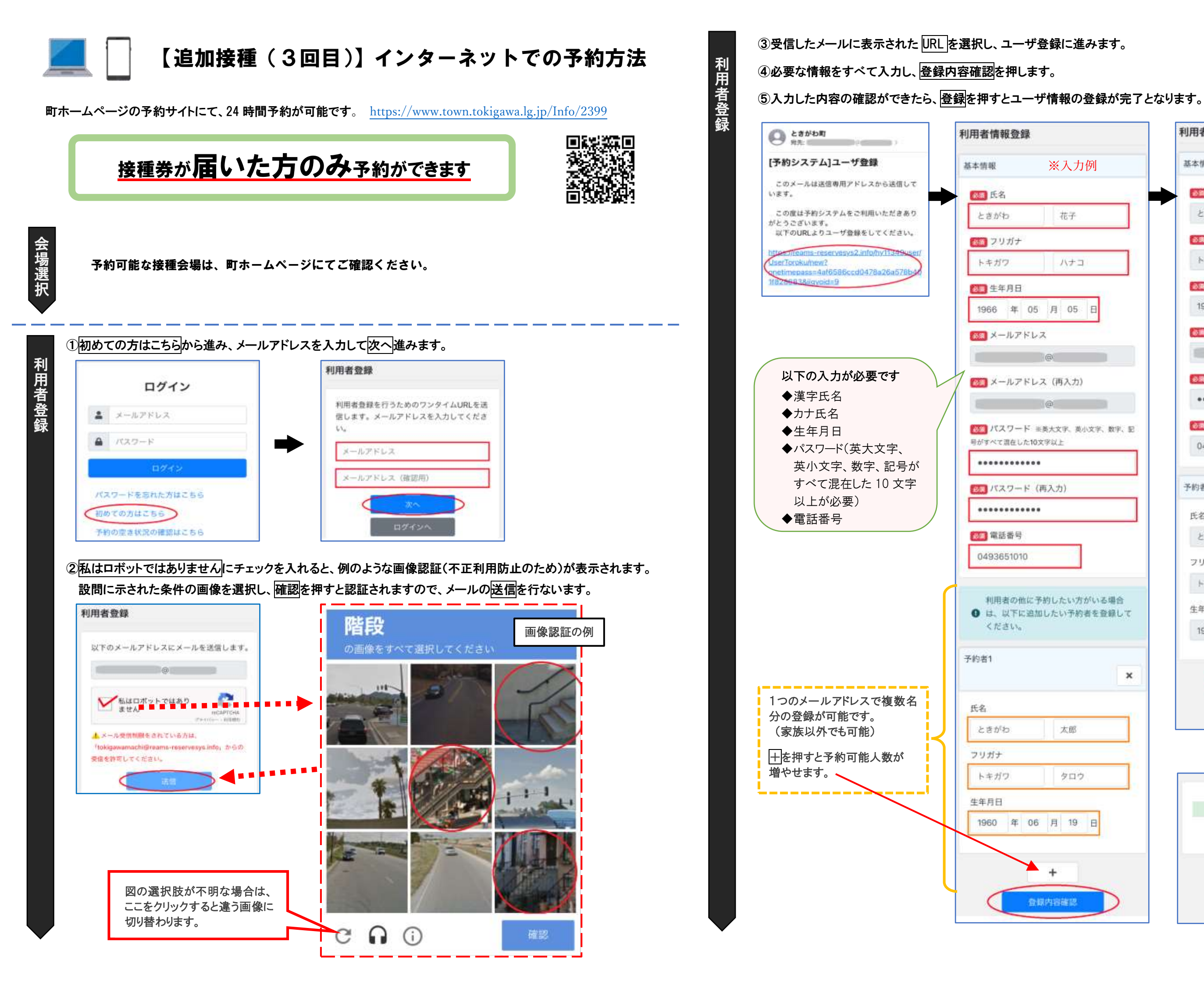

|             | 利用者情報登録確認        |
|-------------|------------------|
| 入力例         | 基本情報             |
|             | 10日 お名前          |
| 在子          | ときがわ 花子          |
|             | (5)第 フリガナ        |
| 173         | トキガワ ハナコ         |
|             | 金爾 生年月日          |
| )5 ⊟        | 1966 年 05 月 05 日 |
|             |                  |
|             | (B)              |
|             | 10月 パスワード        |
|             | •••••            |
| 文字、数字、記     | <b>後周</b> 電話番号   |
|             | 0493651010       |
|             |                  |
|             | 予約者1             |
|             | 氏名               |
|             | ときがわ 太郎          |
|             | フリガナ             |
| 100         | トキガワ タロウ         |
| 6場合<br>登録して | 生年月日             |
|             | 1960 年 06 月 19 日 |
|             |                  |
| ×           | 88               |
|             | 戻る               |
|             |                  |
|             | $\blacksquare$   |
|             |                  |
|             | <b>登録</b> 字 7    |
|             |                  |
|             | ユーザ情報の登録が完了しました。 |
|             | 前けて予約登録へ         |
|             | 07420            |
|             |                  |

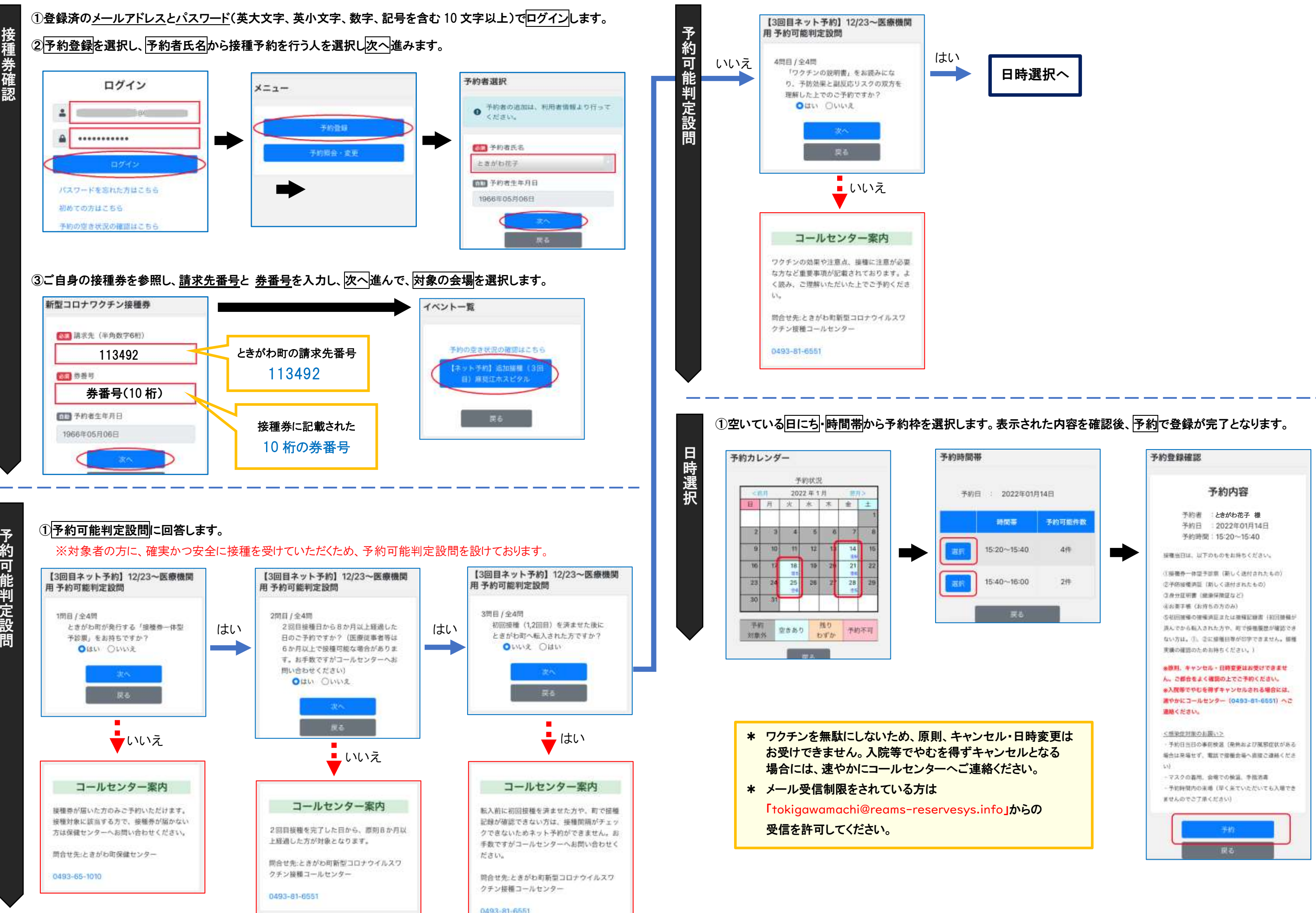

予約可能

判定設